# Disaster Preparedness Information App OBU CITY Government Information is here!

Obu City introduced a smartphone app that enables users to get disaster preparedness updates and other emergency information via push notifications from March 1, 2023. Use the app for free (\*1) in emergencies or in everyday life!

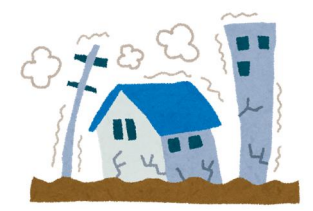

お知らせ

ホーム

.

•

メニュ

大府市

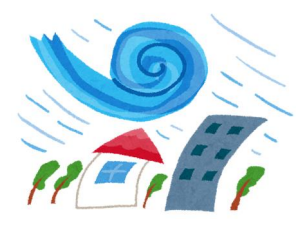

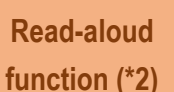

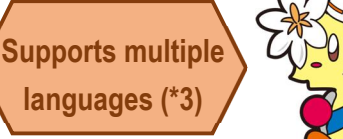

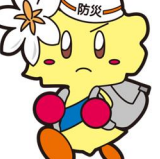

\*1 ... Call charges are the responsibility of the user.

- \*2 ... Japanese only. Cannot be used for notifications for which sound data is not available.
- \*3 ... English / Chinese / Simplified Chinese / Korean / Portuguese

🔞 🕕 🤝 46 🚮 🖶 669 1 O 56 1 1 80% 》おおぶ防災行政ナビ **, 9**, 1月18日🐼 防災情報 避難所情報 大府市の対応状況について.. New 2023年1月18日(水) 19:16 避難所を開設しました。 N New 3年1月18日(水) 19:10 アプリの使い方 連絡先 大府市災害対策本部を設置. New ≢1月18日(水)19: 台風第●号の接近について New 3年1月18日(水) 18 設定 すべてのお知らせを見る

#### **Notification Function**

Receive disaster preparedness and disaster-related updates including weather information and evacuation orders, emergency information as broadcast over the emergency loudspeaker system, and more.

#### **Disaster Preparedness Information**

As well as the disaster preparedness guidebook and hazard maps, the app also gathers information on weather and lifelines to help you get information in an emergency.

### Evacuation Shelter Information

Check the location and status of evacuation shelters throughout the city.

Scan the QR code or search for "Life Vision" (ライフビジョン) in Google Play or the App Store. See reverse for installation guide.

ホーム

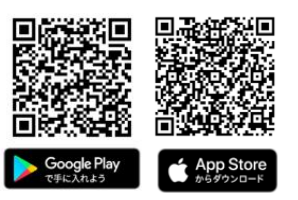

Apple and the Apple logo are registered trademarks in the U.S. and other countries of Apple Inc. App Store is a service mark of Apple Inc. Google Play and the Google Play logo are registered trademarks of Google LCC.

×=--

Inquiries: Disaster Preparedness & Hazard Management Section, Hazard Management Division, Obu City

## 20562(45)6320

4

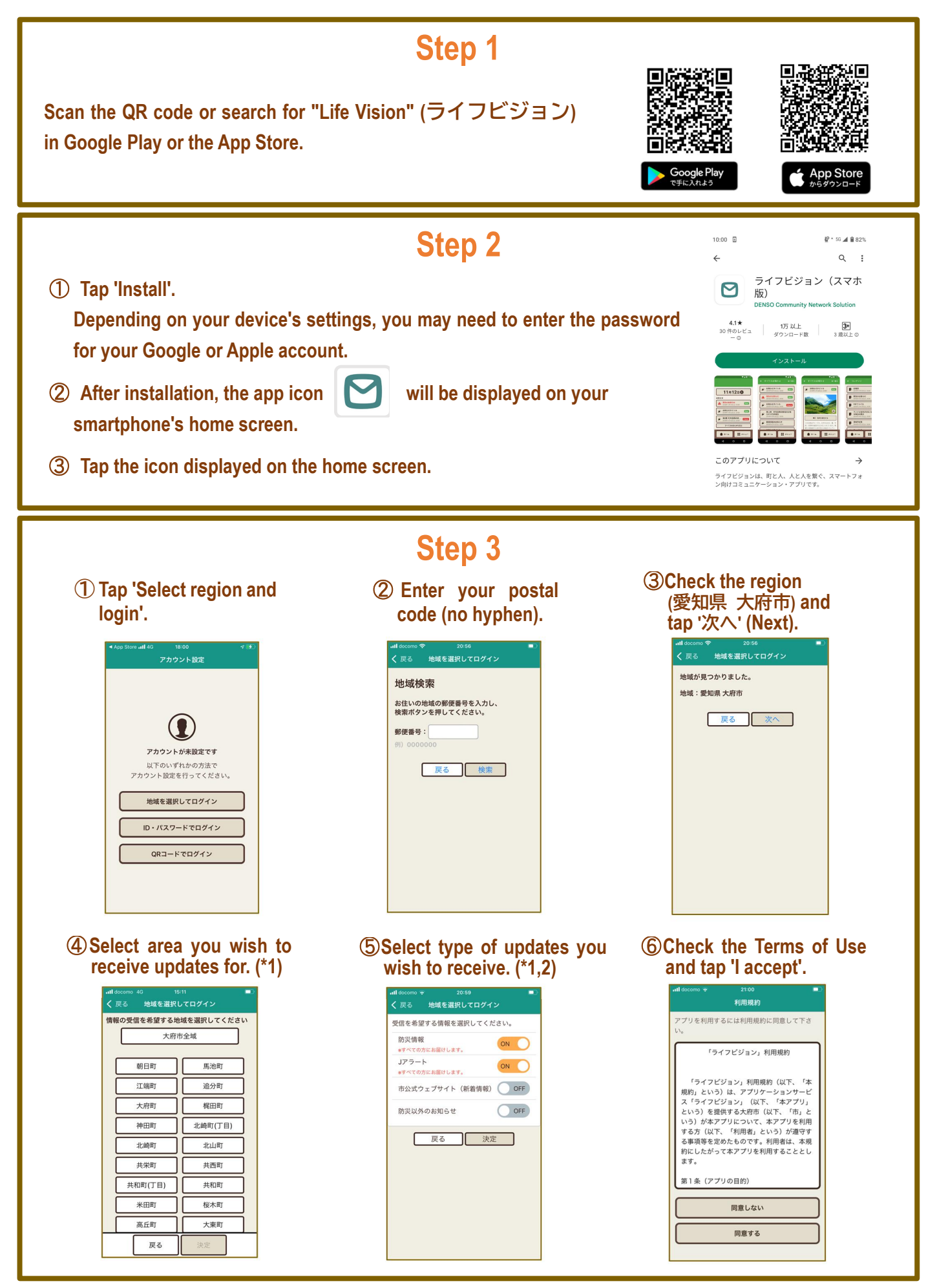

\*1 ... When changing area or type of updates, you will need to logout via 'Settings'.

\*2 ...If Obu City Official Website updates (市公式ウェブサイト(新着情報)) are switched on, you may receive multiple updates at once as the website is updated.